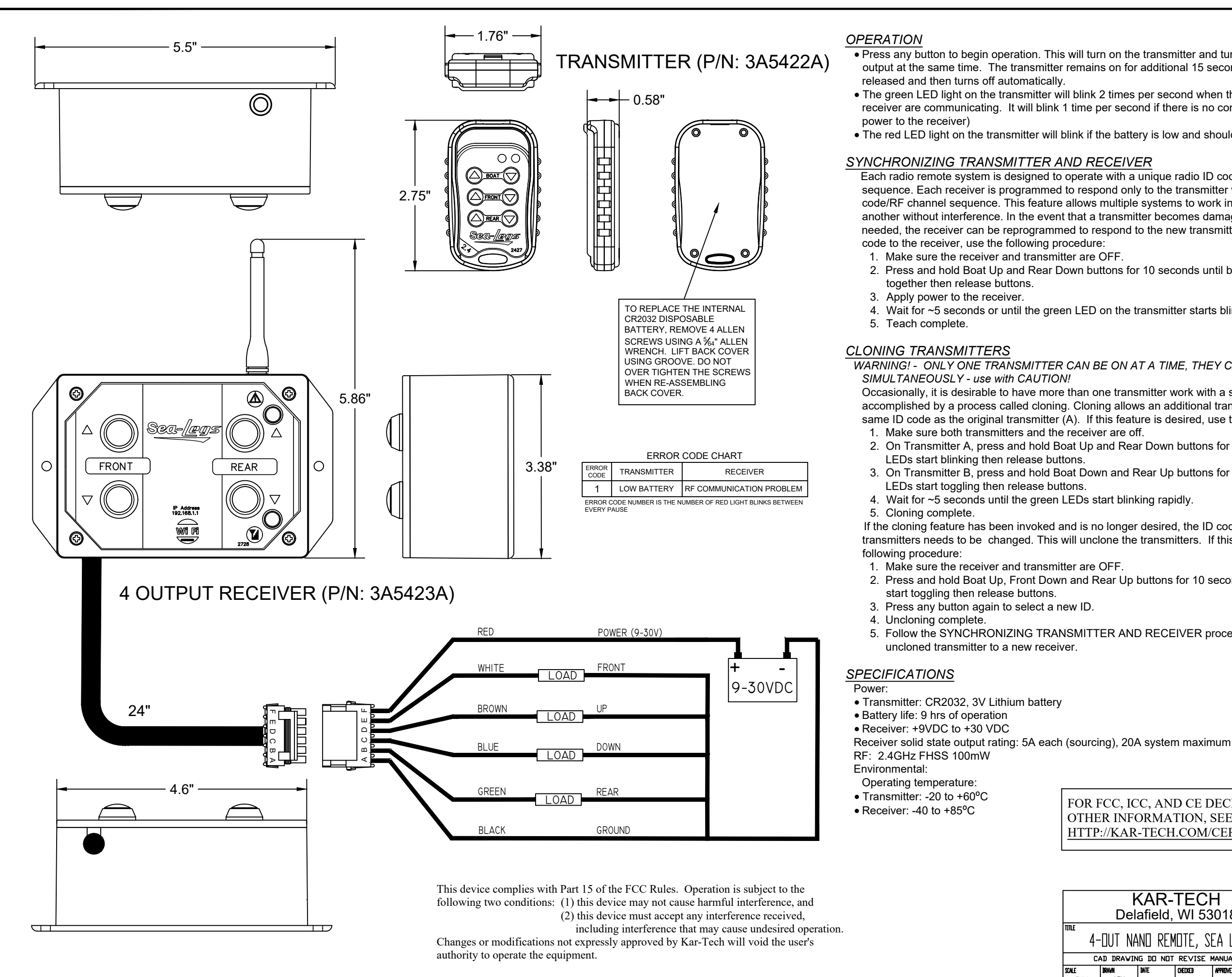

• Press any button to begin operation. This will turn on the transmitter and turn on the selected output at the same time. The transmitter remains on for additional 15 seconds after button is

• The green LED light on the transmitter will blink 2 times per second when the transmitter and receiver are communicating. It will blink 1 time per second if there is no communication (i.e. - no

• The red LED light on the transmitter will blink if the battery is low and should be replaced.

Each radio remote system is designed to operate with a unique radio ID code and RF channel sequence. Each receiver is programmed to respond only to the transmitter with the correct ID code/RF channel sequence. This feature allows multiple systems to work in close proximity to one another without interference. In the event that a transmitter becomes damaged and a new one is needed, the receiver can be reprogrammed to respond to the new transmitter. To teach the ID

2. Press and hold Boat Up and Rear Down buttons for 10 seconds until both LEDs start blinking

4. Wait for ~5 seconds or until the green LED on the transmitter starts blinking rapidly.

WARNING! - ONLY ONE TRANSMITTER CAN BE ON AT A TIME, THEY CANNOT BE USED

Occasionally, it is desirable to have more than one transmitter work with a single receiver. This is accomplished by a process called cloning. Cloning allows an additional transmitter (B) to have the same ID code as the original transmitter (A). If this feature is desired, use the following procedure:

2. On Transmitter A, press and hold Boat Up and Rear Down buttons for 10 seconds until both

3. On Transmitter B, press and hold Boat Down and Rear Up buttons for 10 seconds until both

If the cloning feature has been invoked and is no longer desired, the ID code of one of the transmitters needs to be changed. This will unclone the transmitters. If this is desired, use the

2. Press and hold Boat Up, Front Down and Rear Up buttons for 10 seconds until both LEDs

5. Follow the SYNCHRONIZING TRANSMITTER AND RECEIVER procedure above to link the

FOR FCC, ICC, AND CE DECLARATIONS AND OTHER INFORMATION, SEE HTTP://KAR-TECH.COM/CERTIFICATION

| KAR-TECH                           |       |          |         |          |             | INPLIED TOLERANCE |                   |       |  |
|------------------------------------|-------|----------|---------|----------|-------------|-------------------|-------------------|-------|--|
| Delafield WI 53018                 |       |          |         |          |             | XX                | +                 | 1     |  |
|                                    |       |          |         |          |             | XXX               | +                 | .06   |  |
|                                    |       |          |         |          |             | X.XXX             | +                 | .015  |  |
| 4-DUT NAMU KEMUTE, SEA LEUS        |       |          |         |          |             | FRACTIONAL        | +                 | 1/8   |  |
| CAD DRAWING DO NOT REVISE MANUALLY |       |          |         |          |             | angular           | <u>+</u> 0.5 deg. |       |  |
| SCALE                              | DRAWN | DATE     | CHECKED | APPROVED | DRAVING NO. | <b>E 10 1</b>     | _                 |       |  |
| FULL                               | ATM   | 10/01/20 |         |          | 34          | 1-542-1           | -ł                | 4-3 B |  |

### CALIBRATING & TROUBLESHOOTING USING INTERNAL GATE:

The GATE creates a Wi-Fi access point which allows you to connect to any device with Wi-Fi and web browser such as smart phones, tablets or personal computers. It supports Google Chrome, Internet Explorer, Firefox and IOS Safari and allows user to configure, diagnose and troubleshoot the system.

# ACCESSING THE CONTROL PANEL

- 1. Turn on the power to the receiver
- 2. Use your device and look for the available WiFi networks. A network under the name of "SEALEGS3A542" should be available at this point. Connect to the network, password is 3A5423A1. Once the connection is established, open a web browser on your device. Kar-Tech recommends using the Chrome browser.
- 3. Enter the address http://192.168.1.1 in the address bar.
- 4. The standard password to access all pages is 1262.

Address Bar

Sea-/RD

Main Screen Sea-Legs V1.0 - 11/10/2020 3Z9372A works with 3A5423A

Main Screen

Sea-/RD3

Diagnostic Inputs/Outputs

WI-Fi Remote Home Histogram

ି

Transmitter Digital Inputs

**Receiver Digital Inputs** 

On/Off Outputs

Diagnostics

o Up

Front

Front Down

Rear Down

Rear Up

Rear Up

Rear Down

RF TX ID: 34023

RF RX ID: 34023

RX Battery Voltage

12.13 V

Gate Channel: 4

**RF Quality** 

**RF** Power

Boat Up

Front Up

Front Up

Rear

o Down

Front Down

Boat Down

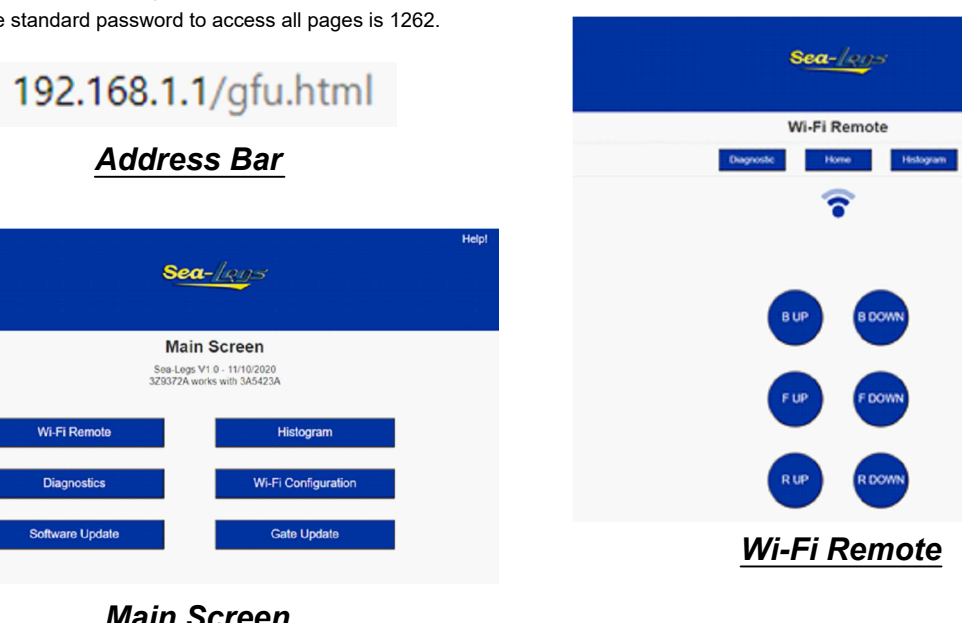

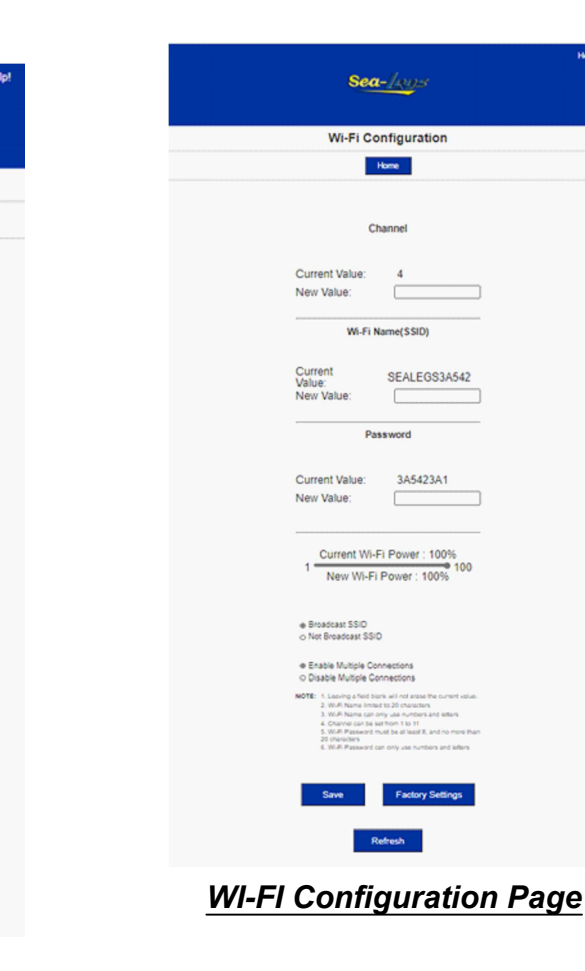

# HISTOGRAM:

- Tap on Histogram to see which error codes are active and many times the specific error code has been active.
- This feature can be used to troubleshoot machine wiring other problems. Tapping the Reset button resets the code counts. The password to reset error codes is 1262. the Home button to return to the main menu.

#### WI-FI REMOTE:

Warning! Use with caution. It is recommended that the Wi-Fi name and password both be changed to something unique before operation of this page. It is also recommended that disable multiple connections be checked before operation, otherwise intermittent operation can occur. These items can be changed under Wi-Fi configuration. Pressing the respective buttons will turn on the respective outputs

This feature can be used in place of your remote.

• Your remote or local buttons will take priority in using the functions.

# SOFTWARE UPDATE: (Make sure .KAR file is available to start this process

- The password to gain access to the software update page is 1262.
- Use the Choose File button to select new software on your device with which to program the receiver. Kar-Tech will have provided software in the .KAR format. Once the file is selected, press the SUBMIT button to upload the file. (NOTE: Pop-up messages will guide user for the proper step by step procedure.)

Note: This feature does not work on Apple mobile or tablet products. Note: Do not turn the receiver off during the upload process.

## GATE SOFTWARE UPDATE: (Make sure .GAT file is available to start this process)

- The password to gain access to the software update page is 1262.
- Use the Choose File button to select new software on your device with which to program the gate. Kar-Tech will have provided software in the .GAT format. Once the file is selected, press the UPDATE button to upload the file.

Once the gate has been updated, refresh your browser.

Note: This feature does not work on Apple mobile or tablet products. Note: Do not turn the receiver off during the upload process.

#### Wi-Fi CONFIGURATION:

- The password to gain access to the gate configuration page is 1262.
- This page allows you to change the name (SSID) of the Wi-Fi network you are connect original name
- If Broadcast SSID option is selected, the Wi-Fi name (SSID) is public and it will be visit name (SSID) is hidden and it would require manual connection to the network.
- If Enable Multiple Connections is selected, multiple connections up to 4 devices could be connected devices can use the GATE. If Single connection is enabled, only one device car
- Also, there is a bar for adjusting the Wi-Fi power (default is 100%). This is useful to adjust if multiple Gates are being used in a close area. Then the Gate that the user wants to access can be made to have a higher power percentage.
- If password has been forgotten, you can open the receiver and take a piece of wire or paperclip to short the two pins standing by themselves together with power applied to the reciever to reset the password. Then remove piece of wire and place cover back on receiver.

NOTE: A reconnect to the new Wi-Fi connection is needed after each change. It is advised to keep a note of the Wi-Fi name in case "Not Broadcast SSID" option is selected. Forgetting the Wi-Fi name after selecting this option will require the GATE to be sent to KAR-TECH for factory reprogramming.

| nistogram |  |  |  |  |  |  |  |
|-----------|--|--|--|--|--|--|--|
|           |  |  |  |  |  |  |  |
|           |  |  |  |  |  |  |  |
|           |  |  |  |  |  |  |  |
|           |  |  |  |  |  |  |  |
|           |  |  |  |  |  |  |  |
|           |  |  |  |  |  |  |  |
|           |  |  |  |  |  |  |  |
|           |  |  |  |  |  |  |  |
| Home      |  |  |  |  |  |  |  |
|           |  |  |  |  |  |  |  |
|           |  |  |  |  |  |  |  |
|           |  |  |  |  |  |  |  |
|           |  |  |  |  |  |  |  |
|           |  |  |  |  |  |  |  |
|           |  |  |  |  |  |  |  |
|           |  |  |  |  |  |  |  |
|           |  |  |  |  |  |  |  |
|           |  |  |  |  |  |  |  |
|           |  |  |  |  |  |  |  |
|           |  |  |  |  |  |  |  |
|           |  |  |  |  |  |  |  |
|           |  |  |  |  |  |  |  |
|           |  |  |  |  |  |  |  |
|           |  |  |  |  |  |  |  |
|           |  |  |  |  |  |  |  |
|           |  |  |  |  |  |  |  |
|           |  |  |  |  |  |  |  |
|           |  |  |  |  |  |  |  |
|           |  |  |  |  |  |  |  |
|           |  |  |  |  |  |  |  |